## JA松本ハイランドのInstagramをフォローしてみよう

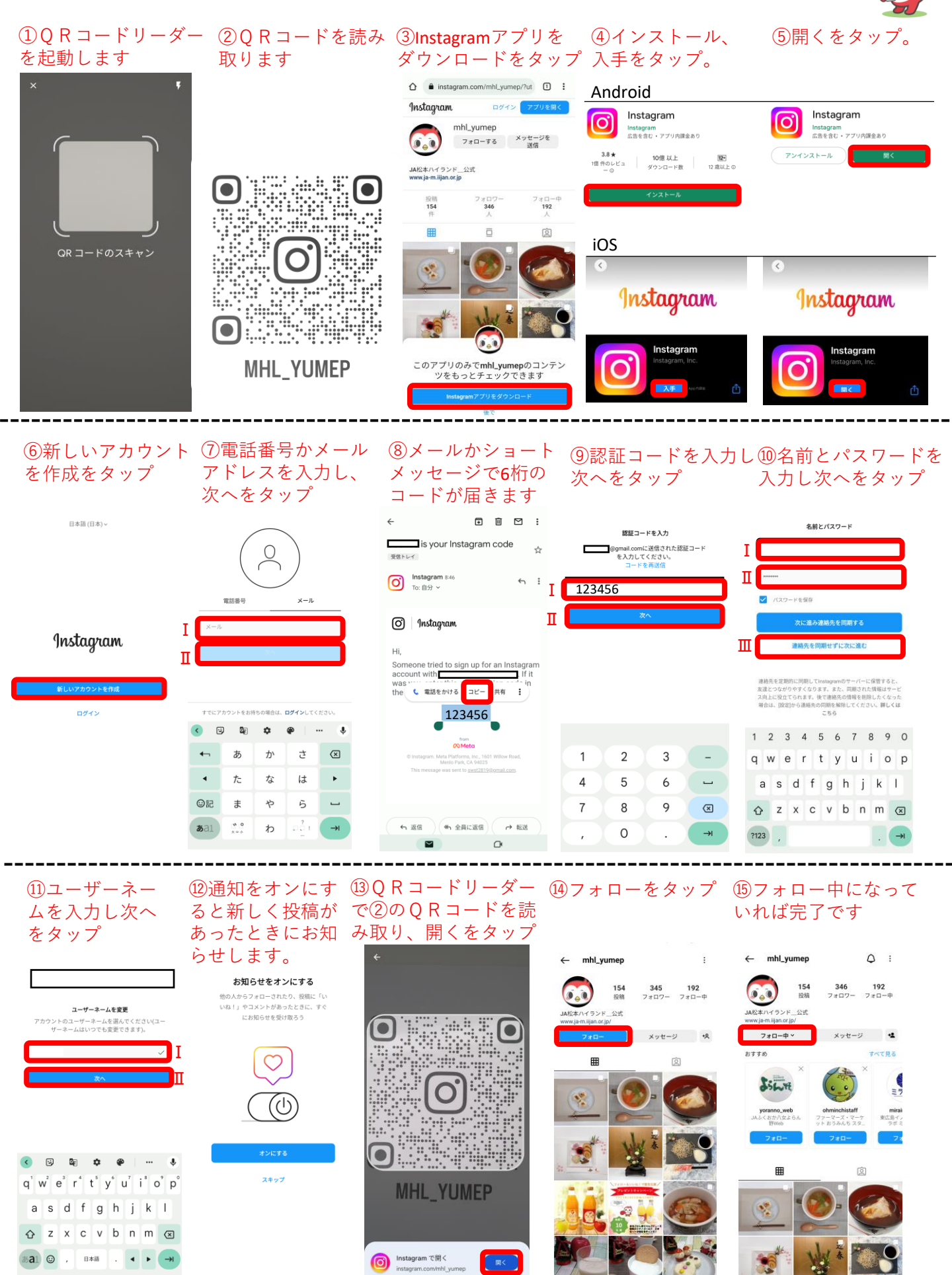